# **Connecting BYOD Devices to the Heathfield Network**

Rev. 03

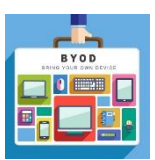

#### Introduction

BYOD (Bring Your Own Device) is a new feature of the Heathfield network which allows you to connect your device using your login credentials. The device will then be remembered for future automatic connection, even after being powered off.

This system is for: ALL phones, ALL personal laptops and ALL personal tablets. Do not use it for School laptops or tablets.

#### 1. Step **1**: Connect to the Wi-Fi

Go to your Wi-Fi settings and connect to 'heathfieldBYOD' (do not use 'heathfield' for BYOD).

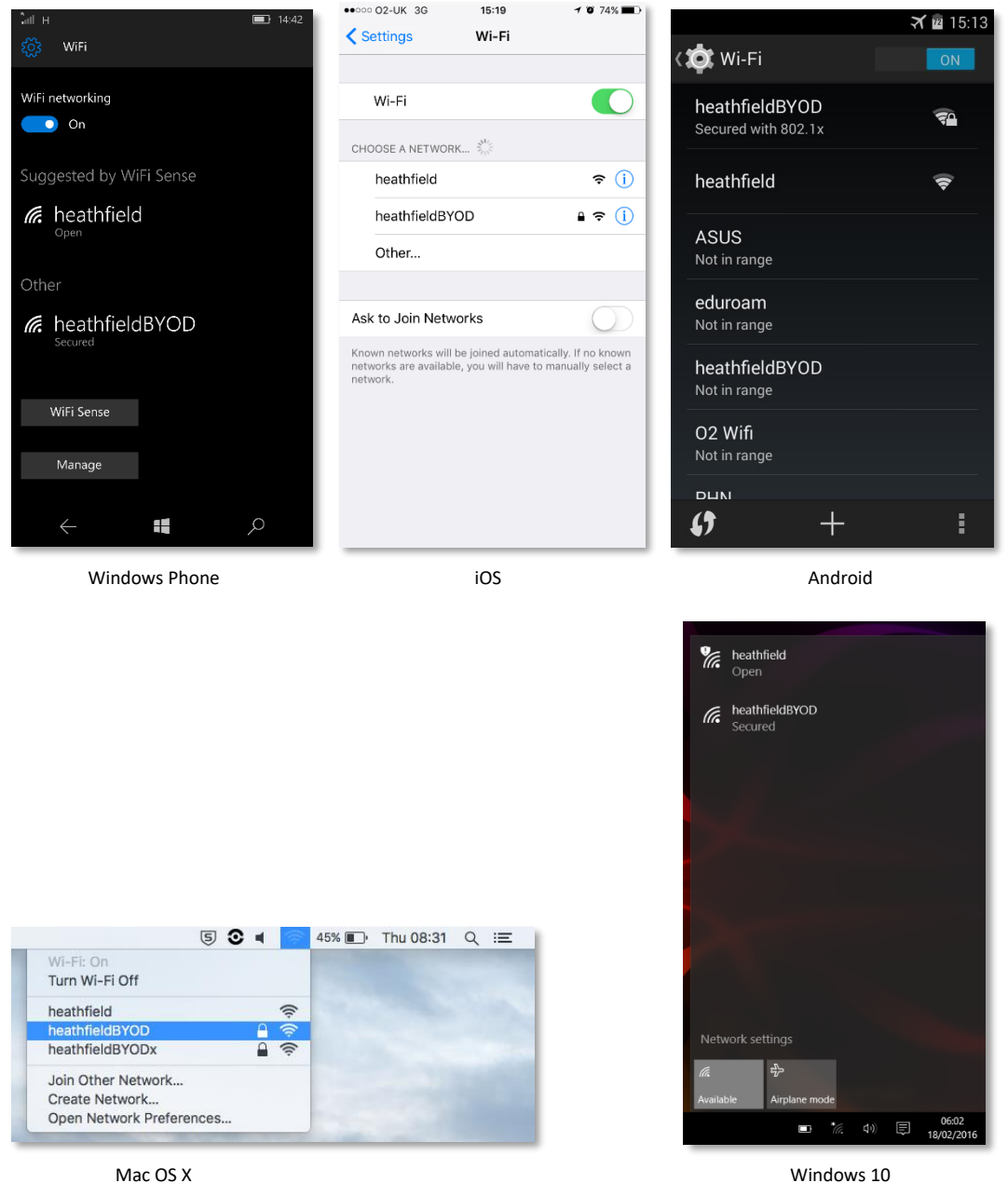

Windows 10

### 2. Step **2**: Authenticate

Enter your username and password and Sign in / Join / Connect.

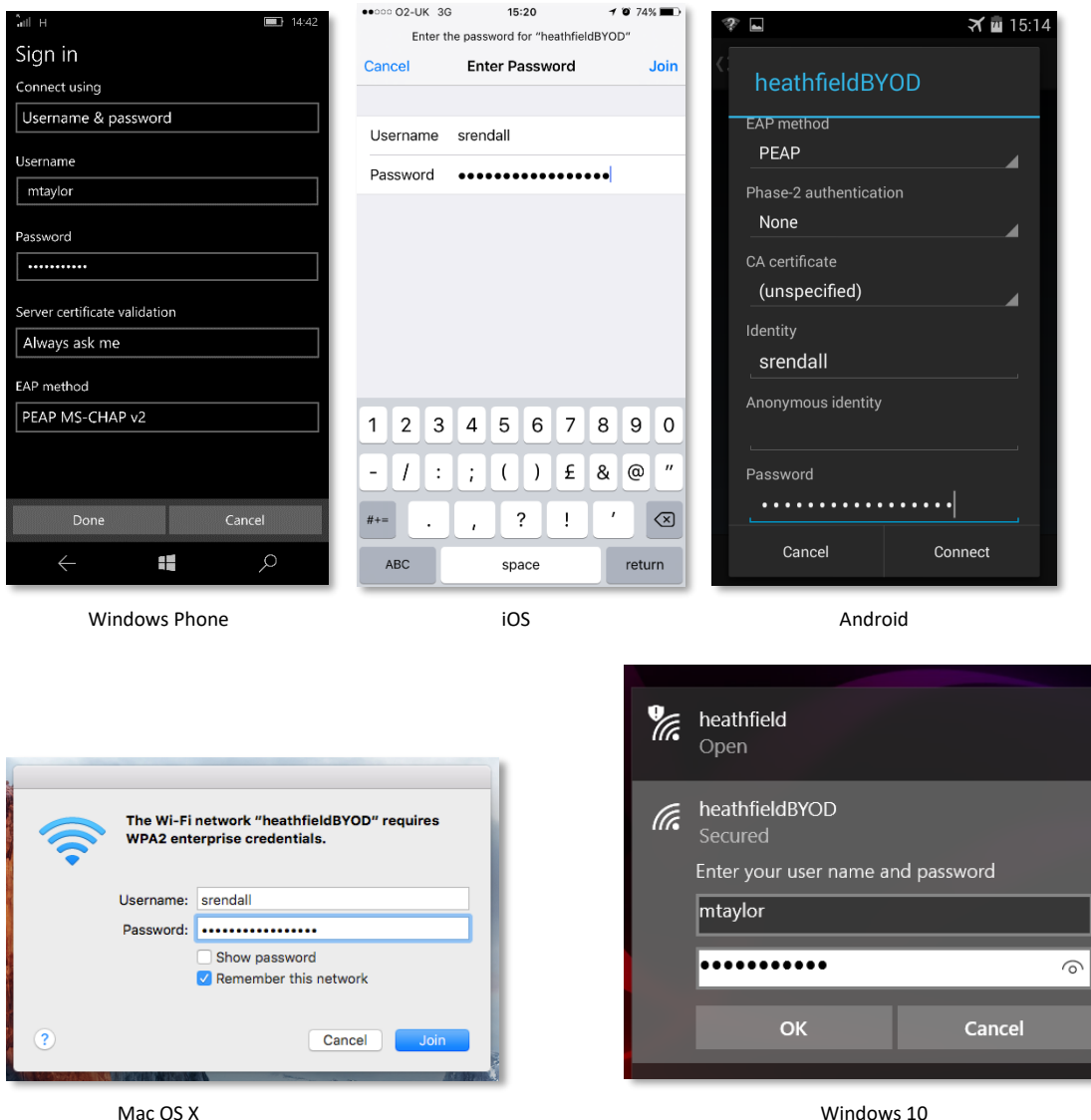

Mac OS X

If you're asked, Accept or Trust the certificate presented (from server BERLIN). Android will not ask this question.

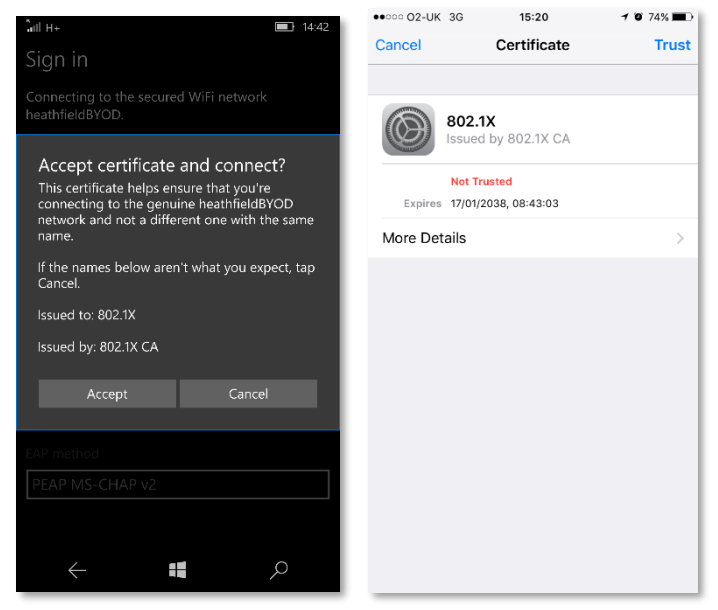

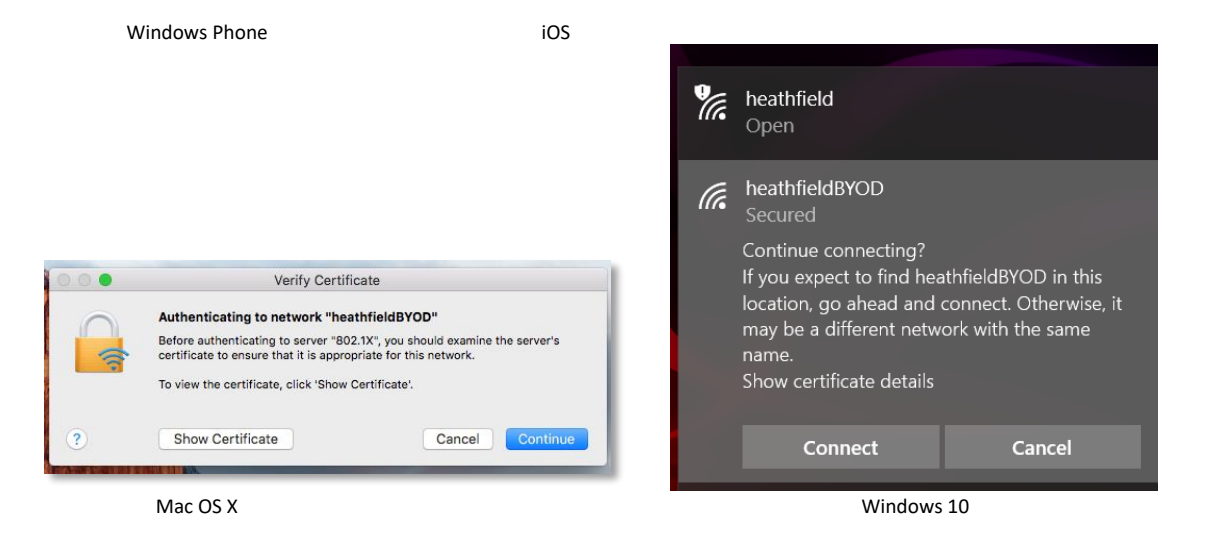

# 3. Step **G**: Install the Security Certificate (if necessary)

Install the security certificate, if you cannot access secure sites with a padlock (i.e. Google or shopping baskets), by browsing to <u>http://10.1.0.1/getmitm</u> and clicking Download Certificate. Proceed with the instructions to install and trust the certificate.

| anna a tha u all                                                                                                    | ●0000 OZ-UK ·奈·                                                                                        | 15.21                                                                                                 | • /4/s                                                                                                    |                                                                                                    | <b>1</b>                     | 4.50                      |       |
|----------------------------------------------------------------------------------------------------|----------------------------------------------------------------------------------------------------|----------------------------------------------------------------------------------------------------|----------------------------------------------------------------------------------------------------|----------------------------------------------------------------------------------------------------|------------------------------|---------------------------|-------|
| UTTPS Intercontion                                                                                                    |                                                                                                    | 10.1.0.1                                                                                              | C                                                                                                    | ~                                                                                                    |                              | 4:59                      |       |
| This system is configured to use HTTPS Interception.                                                                                                    | emoethwall                                                                                             |                                                                                                    |                                                                                                    | 10 1 0 1/modules/quardi                                                                                                    | Π                            | :                         |       |
| or this to work your device may require an additional<br>equity certificate to avoid problems with HTTPS sites                                                                                                    | HTTPS Interception                                                                                     |                                                                                                    |                                                                                                    | 10.1.0.1/module3/guardi                                                                                                    |                              | •                         |       |
| a particular those with HSTS or HTTPS certificate                                                                                                    | This system is configuration and HTDE Simulation and HTDE Simulation and HTDE sizes, in particular two | eroration. For binits work your device may may te an addition with HSTS or HTTPS coefficies plenters. | ional executity contributes to avoid                                                                                                    | smoothwall                                                                                                    |                              |                           |       |
| , and the second second s                                                                                                    |                                                                                                    |                                                                                                    |                                                                                                    | HTTPS Interception                                                                                                    |                              | _                         |       |
|                                                                                                    |                                                                                                    | VNLOAD Certific                                                                                       | cate                                                                                                    | This system is configured to use HTTF<br>Interception. For this to work your devi<br>require an additional security certificat                                                                                                    | PS<br>ice may<br>te to avoid |                           |       |
| Internet Explorer                                                                                                    | Internet Explorer                                                                                      |                                                                                                    |                                                                                                    | problems with HTTPS sites, in particul                                                                                                    | ar those with                | n                         |       |
| Chrome (Windows)                                                                                                    | Chrome (Windows)                                                                                       | 1                                                                                                    |                                                                                                    | HSTS or HTTPS certificate pinning.                                                                                                    |                              | _                         |       |
| Eirefex (Mindows)                                                                                                    | * Safari (OS X)                                                                                        |                                                                                                    |                                                                                                    |                                                                                                    |                              | _                         |       |
| Seferi (OS X)                                                                                                    | • iPad, iPhone, iPod,                                                                                  | iOS (Safari)                                                                                          |                                                                                                    |                                                                                                    | ate                          | _                         |       |
|                                                                                                    | Android (Chrome)                                                                                       | me08                                                                                                  |                                                                                                    |                                                                                                    |                              | _                         |       |
| Pad, Phone, Pod, IOS (Safari)                                                                                                    | Chromebook, Chro                                                                                       | meOS                                                                                                  |                                                                                                    | Internet Explorer                                                                                                    |                              | _                         |       |
| Android (Chrome)                                                                                                    |                                                                                                    |                                                                                                    |                                                                                                    | Charges (Windows)                                                                                                    |                              |                           |       |
| Chromebook, ChromeOS                                                                                                    |                                                                                                    |                                                                                                    |                                                                                                    | Chrome (Windows)                                                                                                    |                              |                           |       |
|                                                                                                    |                                                                                                    |                                                                                                    |                                                                                                    | Firefox (Windows)                                                                                                    |                              | -                         |       |
|                                                                                                    |                                                                                                    |                                                                                                    |                                                                                                    | Safari (OS X)                                                                                                    |                              |                           |       |
|                                                                                                    |                                                                                                    |                                                                                                    |                                                                                                    | iPad, iPhone, iPod, iOS (Safar                                                                                                    | ri)                          |                           |       |
|                                                                                                    |                                                                                                    |                                                                                                    |                                                                                                    | Android (Chrome)                                                                                                    |                              |                           |       |
|                                                                                                    |                                                                                                    |                                                                                                    |                                                                                                    | <sup>*</sup> Chromebook, ChromeOS                                                                                                    |                              | _                         |       |
| ひ 10.1.0.1/modules/guardia Ш   ····                                                                                                    | $\langle \rangle$                                                                                      | rft (                                                                                                 | n a                                                                                                    |                                                                                                    |                              |                           |       |
| ▷     10.1.0.1/modules/guardia     □□     ····       ←     ■     ●     ●       W/indows Phone     ●     ●                                                                                                    | $\langle \rangle$                                                                                      | Ê (                                                                                                   | р <u>с</u>                                                                                                    | Android                                                                                                    |                              |                           |       |
| Image: Non-State State                            | $\langle \rangle$                                                                                      | iOS                                                                                                   | Д <u>С</u>                                                                                                    | Android                                                                                                    |                              |                           |       |
| Image: Non-Angle of State State Sta                           | < >                                                                                                    | €<br>iOS                                                                                              |                                                                                                    | Android                                                                                                    | _                            |                           |       |
| Image: Non-Weight State         Image: Non-Weight State         Image: Non-Weight State         Image: Non-Weight State           Image: Non-Weight State         Image: Non-Weight State         Image: Non-Weight State         Image: Non-Weight State           Image: Non-Weight State         Image: Non-Weight State         Image: Non-Weight State         Image: Non-Weight State           Image: Non-Weight State         Image: Non-Weight State         Image: Non-Weight State         Image: Non-Weight State                                                                                                    | < ><br>* * * *                                                                                         |                                                                                                    |                                                                                                    | Android                                                                                                    |                              | ∴ x =                     | · Z   |
| Image: Non-Arrow of the state of the state of the st                           | © 8 • • •                                                                                              | iOS<br>• erep moss q =<br>• o = r                                                                     |                                                                                                    | Android                                                                                                    |                              |                           | - 12  |
| 10.1.0.1/modules/guardi: <td< td=""><td></td><td>iOS<br/>• erep modess q =<br/>0 = r</td><td></td><td>Android</td><td></td><td> ★   =</td><td>- 12</td></td<>                                                                                                    |                                                                                                    | iOS<br>• erep modess q =<br>0 = r                                                                     |                                                                                                    | Android                                                                                                    |                              | ★   =                     | - 12  |
| International control of the second control of the second                           | © C • •                                                                                                | • 4460 Thodasa Q =<br>0 = 0 = 1                                                                       |                                                                                                    | Android                                                                                                    | require an additiona         |                           | - 🛛   |
| 10.1.0.1/modules/guardie     10     10.1.0.1/modules/guardie     10     10     10     10     10     10     10     10     10     10     10     10     10     10     10     10     10     10     10     10     10     10     10     10     10     10     10     10     10     10     10     10     10     10     10     10     10     10     10     10     10     10     10     10     10     10     10     10     10     10     10     10     10     10     10     10     10     10     10     10     10     10     10     10     10     10     10     10     10     10     10     10     10     10     10     10     10     10     10     10     10     10     10     10     10     10     10     10     10     10     10     10     10     10     10     10     10     10     10     10     10     10     10     10     10     10     10     10     10     10     10     10     10     10     10     10     10     10     10     10     10     10     10     10     10     10     10     10     10     10     10     10     10     10     10     10     10     10     10     10     10     10     10     10     10     10     10     10     10     10     10     10     10     10     10     10     10     10     10     10     10     10     10     10     10     10     10     10     10     10     10     10     10     10     10     10     10     10     10     10     10     10     10     10     10     10     10     10     10     10     10     10     10     10     10     10     10     10     10     10     10     10     10     10     10     10     10     10     10     10     10     10     10     10     10     10     10     10     10     10     10     10     10     10     10     10     10     10     10     10     10     10     10     10     10     10     10     10     10     10     10     10     10     10     10     10     10     10     10     10     10     10     10     10     10     10     10     10     10     10     10     10     10     10     10     10     10     10     10     10     10     10     10     10     10     10     10     10     10     10     10     10     10 |                                                                                                    |                                                                                                    |                                                                                                    | Android                                                                                                    | roquine an additiona         | iii ☆ =                   | - X   |
| 10.1.0.1/modules/guardie     10.1.0.1/modules/guardie     10.1.0.1/mo |                                                                                                    |                                                                                                    |                                                                                                    | Android                                                                                                    | toguio an addiona            | i ☆ = =                   | : X   |
| 10.1.0.1/modules/guardie     10.1.0.1/modules/guardie     10.1.0.1/modules/guardies/guardie | ang ruga na aktitical kansh yanhiga ta anti                                                            |                                                                                                    |                                                                                                    | Android  Audio Android  Audio Androi | roquine an additiona         | i socuty cotificato b     | - X   |
| 10.1.0.1/modules/guardie     10.1.0.1/modules/guardie     10.1.0.1/mo |                                                                                                    |                                                                                                    | C → C ←<br>MITHS interruption<br>← → C ←<br>SM<br>HTTTI<br>This splane<br>- Inter<br>- Chris                                                                                                    | Android                                                                                                    | roquira an additiona         | i socurity contificato to | - X   |
|                                                                                                    | © C • •                                                                                                |                                                                                                    | Intervention     Con                                                                                                    | Android                                                                                                    | roguine an additiona         | I socuity confidents to   | - X   |
| 10.1.0.1/modules/guardie     10     10.1.0.1/modules/guardie     10     10     10     10     10     10     10     10     10     10     10     10     10     10     10     10     10     10     10     10     10     10     10     10     10     10     10     10     10     10     10     10     10     10     10     10     10     10     10     10     10     10     10     10     10     10     10     10     10     10     10     10     10     10     10     10     10     10     10     10     10     10     10     10     10     10     10     10     10     10     10     10     10     10     10     10     10     10     10     10     10     10     10     10     10     10     10     10     10     10     10     10     10     10     10     10     10     10     10     10     10     10     10     10     10     10     10     10     10     10     10     10     10     10     10     10     10     10     10     10     10     10     10     10     10     10     10     10     10     10     10     10     10     10     10     10     10     10     10     10     10     10     10     10     10     10     10     10     10     10     10     10     10     10     10     10     10     10     10     10     10     10     10     10     10     10     10     10     10     10     10     10     10     10     10     10     10     10     10     10     10     10     10     10     10     10     10     10     10     10     10     10     10     10     10     10     10     10     10     10     10     10     10     10     10     10     10     10     10     10     10     10     10     10     10     10     10     10     10     10     10     10     10     10     10     10     10     10     10     10     10     10     10     10     10     10     10     10     10     10     10     10     10     10     10     10     10     10     10     10     10     10     10     10     10     10     10     10     10     10     10     10     10     10     10     10     10     10     10     10     10     10     10     10     10     10     10     10     10     10     10     10     10 | C • •                                                                                                  |                                                                                                    | ■ utilité inserreption<br>← → ℃ 6<br>SM<br>HTTII<br>Tris gant<br>■ Inter<br>■ Inter<br>■ Safa                                                                                                    | Android                                                                                                    | roquio an addiiona           | i seaulty cottikate lo    | - X   |
| 10.1.0.1/modules/guardie     10.1.0.1/modules/guardie     10.1.0.1/mo |                                                                                                    |                                                                                                    | ■ HTTPS interreption<br>← → ○ 6<br>SMM<br>HTTPI<br>This pack<br>proteins<br>■ Inter<br>■ Safa<br>■ Safa<br>■ Pack                                                                                                    | Android  Android  And | roquia an addiona            | security certificatie to  | - X   |
|                                                                                                    |                                                                                                    |                                                                                                    | ■ HTTPS interreption<br>← → ○ ← S<br>HTTPS<br>→ Inter<br>→ Chin<br>→ Fire<br>→ Safa<br>→ Inter<br>→ Safa<br>→ Inter<br>→ Safa<br>→ Inter                                                                                                    | Android  Android  And | roguia an addiona            | Security continents to    | - X   |
|                                                                                                    |                                                                                                    |                                                                                                    | ■ Intervention<br>← → ○ 6<br>SM<br>HTTI<br>To speke<br>● Inter<br>● Safa<br>● Inter<br>● Safa<br>● Inter<br>● Safa<br>● Inter<br>● Safa<br>● Inter<br>● Safa<br>● Inter<br>● Safa<br>● Intervention<br>● Safa<br>● Intervention<br>● Safa<br>● Intervention<br>● Safa<br>● Intervention<br>● Safa<br>● Intervention<br>● Safa<br>● Intervention<br>● Safa<br>● Intervention<br>● Safa<br>● Intervention<br>● Safa<br>● Intervention<br>● Safa<br>● Intervention<br>● Safa | Android                                                                                                    | require an additiona         | i socurity contificate to | avoid |

Android will ask you to name the certificate. Set the Credential use to Wi-Fi.

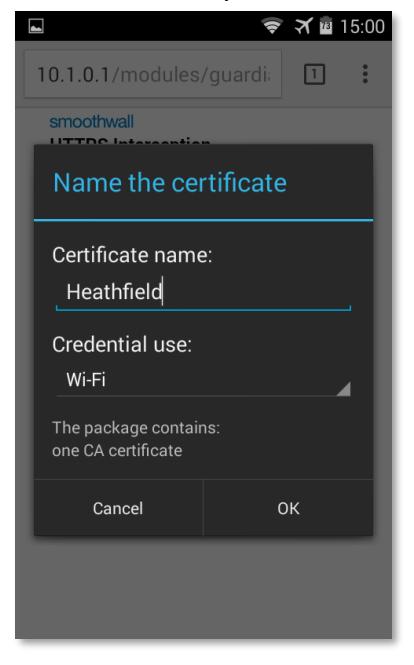

In iOS 10.3 and later, when you manually install a certificate, that certificate is not automatically trusted. You must manually turn on trust for SSL. To turn on SSL trust for that certificate, go to Settings > General > About > Certificate Trust Settings. Under "Enable full trust for root certificates," turn on trust for the certificate.

| vodafone UK 🗢 08:16                   | 🕇 🖇 98% ෩  |
|---------------------------------------|------------|
| About Certificate Trust Settin        | igs        |
|                                       |            |
| Tool Oliver Mercine                   | 0040400400 |
| Trust Store version                   | 2016102100 |
| ENABLE FULL TRUST FOR ROOT CERTIFICA  | TES        |
| smoothwall.heathfieldstmarys.net      |            |
| VeriSign Class 3 Public Primary Ce    | rtifica    |
|                                       |            |
|                                       |            |
| Learn more about trusted certificates |            |
|                                       |            |
|                                       |            |
|                                       |            |
|                                       |            |
|                                       |            |
|                                       |            |
|                                       |            |
|                                       |            |
|                                       |            |
|                                       |            |
|                                       |            |
|                                       |            |
|                                       |            |
|                                       |            |
|                                       |            |
|                                       |            |

#### 4. Step **④:** Start Browsing

You should be able to browse the Internet now, including secure sites like Google (look for the padlock). Your device will normally be remembered, although very occasionally you may be asked for your credentials again.

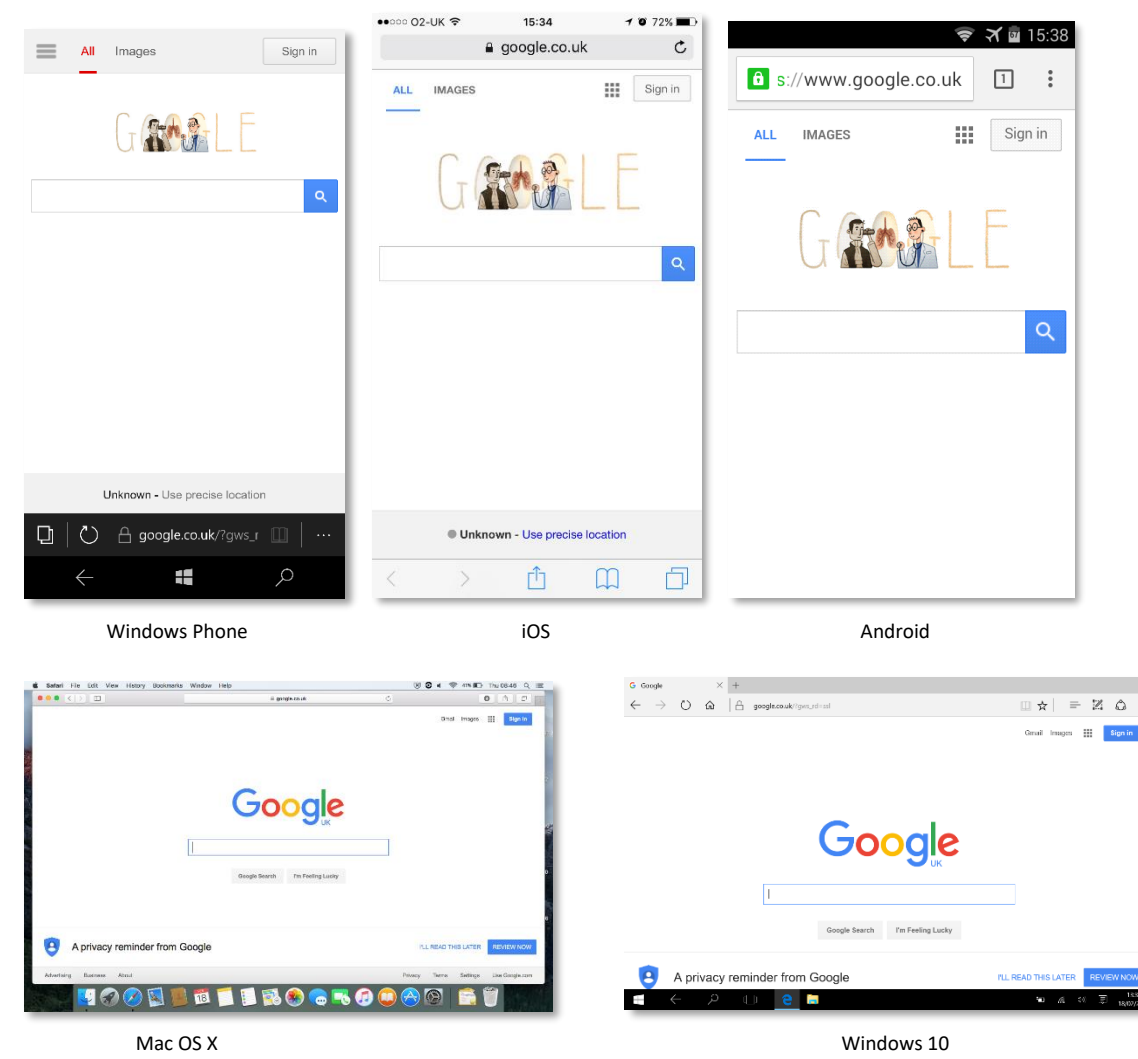

## 5. Troubleshooting if Browsing Fails

If your device says it is connected to heathfieldBYOD but browsing fails, or you get a Smoothwall block page saying "unauthenticated IPs", then reset your wi-fi connection. This is done typically by Disconnecting and Connecting or switching wi-fi Off and back On again. It should reconnect without asking for authentication details again.

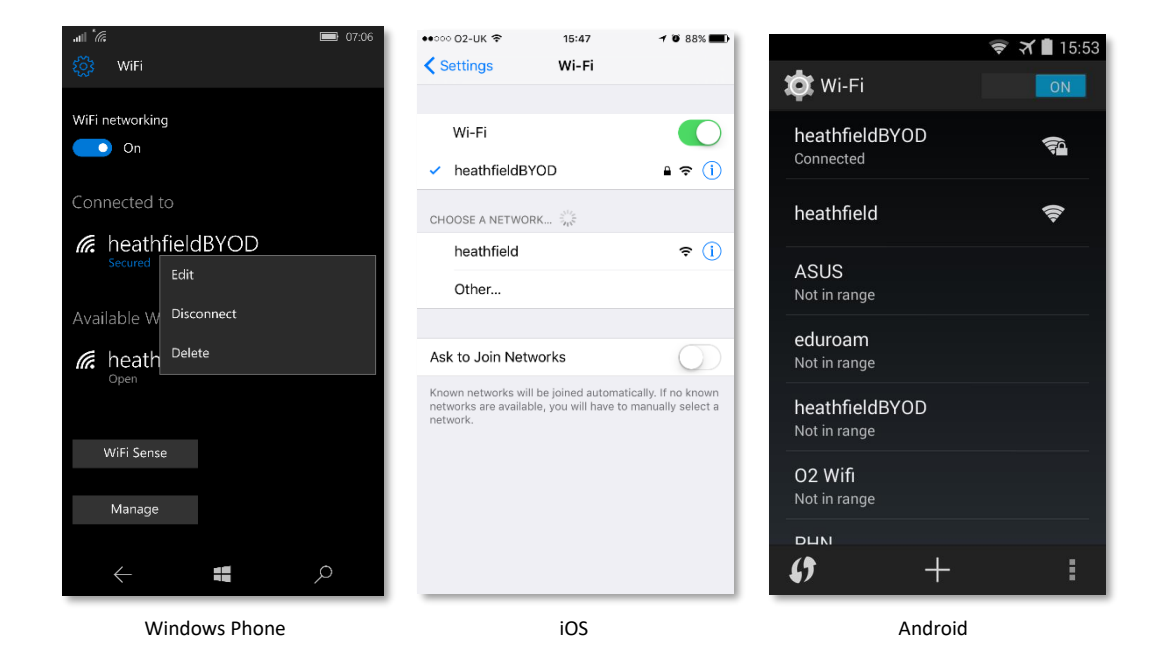

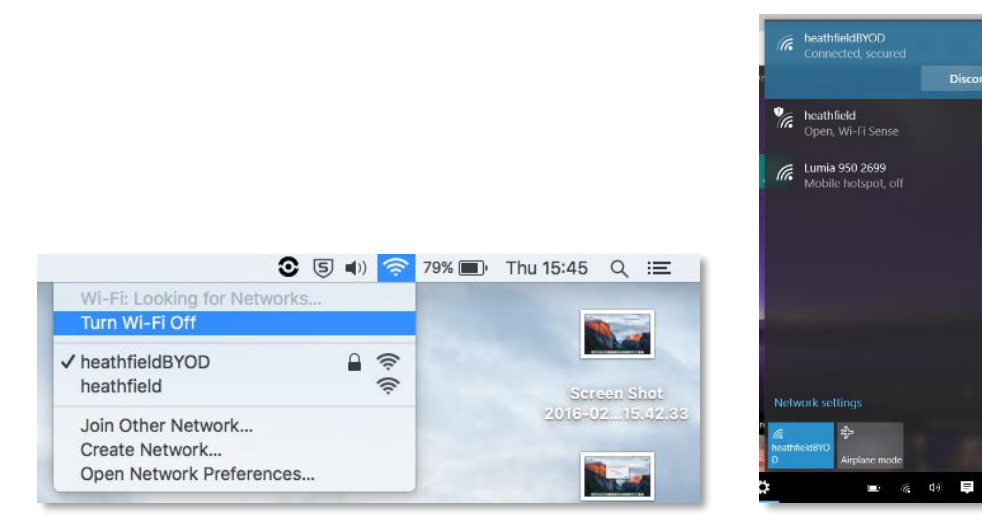

Mac OS X

Windows 10